# 第一步: 先加入會員

| <b>ф</b>                              | 學生網站                                                        | 小論文参賽作品累積:<br>讀書心得寫作比賽參賽作<br>品累積:         | 83724 篇     目前站上人數:173       265985 篇     網站瀏覽人次:65431669                 |
|---------------------------------------|-------------------------------------------------------------|-------------------------------------------|---------------------------------------------------------------------------|
|                                       |                                                             | 三日 🧊 高中当                                  | 書店書籍搜尋 闘腱学授母 🚥                                                            |
| <b>會員登入</b><br>帳號 oĸ<br>密碼 oк         | [系統公告] 中學生網站比賽相關 <u>宣導</u> 員、學生、家長花點時間閱讀 <u>宣導資</u> 的疑惑,謝謝。 | [ <u>資料</u> !! 請圖書館人<br><u>資料</u> ,可以解決一些 | 您                                                                         |
| <u>查調拔的密碼</u>                         | <b>最聯訊息</b><br>103學年全國高級中等學校讀書心得寫作比賽實施計畫                    | ND TE                                     | 給下一輪青春盛世的必修課<br><u> <i>It'3</i> Your turn!</u><br>剩下就是你們的事了!<br>中學生閱讀推廣活動 |
|                                       | 104/01/20 1040331梯次全國高級中等學校小論文寫作比賽時程                        | 表 NEW                                     |                                                                           |
| ▶ 小論又專區                               | 104/01/06 第1031115梯次小論文成績已公佈,請至作品查詢區查                       | 韵 <mark>NEW</mark>                        | 103學年                                                                     |
| ▶ 讀書心得專區                              | 103/12/16 小論文寫作疑似抄襲記錄表 NEW                                  |                                           | 局中職閱讀推廌書                                                                  |
| ▶ 我的作品專區                              | 103/11/16 小論文延長投稿操作說明                                       |                                           | 圃安本 MIIST GO                                                              |
| 目端书口申正                                | 103/11/13 小論文第2,第3作者姓名欄位輸入方式                                |                                           | 14-11 × 11001 00                                                          |
| 1   知賀音日等画                            | 103/09/16 103學年度全國高級中等學校小論文寫作比賽實施計                          | 畫                                         | 1. 新書上架                                                                   |
| ▶ 意見反應                                | 103/09/01 1031115梯次全國高級中等學校小論文寫作比賽時程                        | 表                                         | 2. 暢銷排行榜                                                                  |
| ▶ 作品查詢                                | 103/08/14 103學年全國高級中等學校讀書心得寫作比賽實施計                          | <u></u><br>世                              | 3. 主題閱讀                                                                   |
| ————————————————————————————————————— | 103/08/01 投稿標題、書名、作者有[許、功、蓋、餐、涙、擺                           | 、閱等]易造成上傳異常!!                             | 4. 網友推薦                                                                   |
| ▶ 词归业口力区小力    木木人                     | 103/06/06 1030331梯次小論文獎狀住址寄送錯誤,請於07/04期                     | 限內提出補發申請。                                 |                                                                           |
|                                       |                                                             | { 看更多訊息Q                                  | }                                                                         |

第二步:

## 學校登入密碼:ksshtn

| 🧉 中學生網站 - Windows Internet Explorer                                        |   |
|----------------------------------------------------------------------------|---|
| See http://shs.edu.tw/newmember.php                                        |   |
| >>> <b>加入會」</b><br>註冊說明:                                                   |   |
| 您必需是高中、高職在學學生或教職員才有資格登入中學生網站。<br>請輸入所屬學校登入密碼: [••••••]<br>您的身份: ◎ 教職員 ◎ 學生 |   |
| 下一歩     清除                                                                 |   |
|                                                                            |   |
|                                                                            |   |
|                                                                            | * |

## 第三步:學校資料→下一步

🥔 中學生網站 - Windows Internet Explorer

http://shs.edu.tw/newmember.php

|                                  | >>>加入會員 |
|----------------------------------|---------|
| 您所屬學校的資料如下,請確認:                  |         |
| 縣 市:台南市                          |         |
| 地 區:台南區                          |         |
| 校 名:私立崑山高中                       |         |
| 學校代碼:211317                      |         |
| 學校網址: http://www.kssh.tn.edu.tw/ |         |
| 學校電話:(06)2364408                 |         |
| 郵遞區號:704                         |         |
| 學校地址:台南市北區開元路444號                |         |
|                                  | n n     |
| 上一步                              | 下一歩     |
|                                  |         |
|                                  |         |
|                                  |         |
|                                  |         |
|                                  |         |

## 第四步:老師、學生資料填寫→下一步

| 🥝 中學生網站 - Windows Internet Explorer |     |
|-------------------------------------|-----|
| Shttp://shs.edu.tw/newmember.php    | 2   |
|                                     | 入會員 |
| 學生註冊欄位(請填寫真實資料,以便學校查證)              |     |
| 姓名: (*為必填)                          |     |
| 暱稱:                                 |     |
| 性別: ● 男 ◎ 女*                        |     |
| E-mail : *                          |     |
| (您的 E-mail 即為中學生網站登入帳號)             |     |
| 出生年月日:民國 88 • 年 6 • 月 15 • 日 *      |     |
| 畢業年: 107 ▼ *                        |     |
| 學 號:[]                              |     |
| 電話:*                                |     |
| 設定密碼: * (密碼限制10字元以內)<br>確認密碼: *     |     |
| 密碼提示: [*                            |     |
|                                     | P p |
| 上一歩 下一歩 清除                          |     |
|                                     |     |
|                                     |     |
|                                     |     |

## 第五步:完成加入會員

🙋 中學生網站 - Windows Internet Explorer 🙋 http://shs.edu.tw/newmember.php 2 >>>加入會員 您己完成註冊資料填寫 中學生網站將自動發出一封『確認信函』到您 E-Mail信箱, 請收到『確認信函』後,依所指示步驟完成會員申請步驟。 完成中學生會員註冊申請步驟後,您將可獲贈博客來網路書店 100元E-COOUPON (20元X 5張),使用方式請見博客來網站說 明--☑ 服務條款及隱私權政策 ■ 我願意訂閱博客來青少年閱讀報! 完成

## 第六步:確認信函→點選連結

| 中學生網站 會員註冊確認信函 (本信件由系統自動發出,請勿回覆)                                                                                                    |
|----------------------------------------------------------------------------------------------------|
|                                                                                                    |
| 張小明 您好!                                                                                                    |
| 你於 2015-01-23 08:30:21 在山學生網站試冊                                                                                                    |
|                                                                                                    |
| 您的登入帳號為:macygray24@yahoo.com.tw                                                                                                    |
| 您的密碼提示語:111111                                                                                                    |
| 您的暱稱為:kssh                                                                                                    |
| 請您點選下方「連結」完成註冊手續,謝謝!                                                                                                    |
|                                                                                                    |
| <u>http://www.shs.edu.tw/index.php?</u><br>p=activation&actcode=bWFieWdvYXkvNEB5YWhvbv5ib20udHc=&userid=850520                                                                                                    |
| <u>http://www.shs.edu.tw/index.php?</u><br><u>p=activation&amp;actcode=bWFjeWdyYXkyNEB5YWhvby5jb20udHc=&amp;userid=850520</u><br>註冊中學生網站,在確認上方「連結」後將可獲得 <u>博客來網路書店</u> 100元e-coupon (20元X5張), 使<br>田方式諸目博客來網站說明。                                         |
| <u>http://www.shs.edu.tw/index.php?</u><br>p=activation&actcode=bWFjeWdyYXkyNEB5YWhvby5jb20udHc=&userid=850520<br>註冊中學生網站,在確認上方「連結」後將可獲得 <u>博客來網路書店</u> 100元e-coupon (20元X5張),使<br>用方式請見 <u>博客來網站說明</u> 。<br>完成確認後,未來登入帳號請使用您的e-mail與原註冊密碼。              |
| <u>http://www.shs.edu.tw/index.php?</u><br>p=activation&actcode=bWFjeWdyYXkyNEB5YWhvby5jb20udHc=&userid=850520<br>註冊中學生網站,在確認上方「連結」後將可獲得 <u>博客來網路書店</u> 100元e-coupon (20元X5張),使<br>用方式請見 <u>博客來網站說明</u> 。<br>完成確認後,未來登入帳號請使用您的e-mail與原註冊密碼。              |
| <u>http://www.shs.edu.tw/index.php?</u><br>p=activation&actcode=bWFjeWdyYXkyNEB5YWhvby5jb20udHc=&userid=850520<br>註冊中學生網站,在確認上方「連結」後將可獲得 <u>博客來網路書店</u> 100元e-coupon (20元X5張),使<br>用方式請見 <u>博客來網站說明</u> 。<br>完成確認後,未來登入帳號請使用您的e-mail與原註冊密碼。              |
| http://www.shs.edu.tw/index.php?<br>p=activation&actcode=bWFjeWdyYXkyNEB5YWhvby5jb20udHc=&userid=850520<br>註冊中學生網站,在確認上方「連結」後將可獲得 <u>博客來網路書店</u> 100元e-coupon (20元X5張),使<br>用方式請見 <u>博客來網站說明</u> 。<br>完成確認後,未來登入帳號請使用您的e-mail與原註冊密碼。                     |
| http://www.shs.edu.tw/index.php?         p=activation&actcode=bWFjeWdyYXkyNEB5YWhvby5jb20udHc=&userid=850520         註冊中學生網站,在確認上方「連結」後將可獲得博客來網路書店100元e-coupon (20元X5張),使         用方式請見博客來網站說明。         完成確認後,未來登入帳號請使用您的e-mail與原註冊密碼。         中學生網站,數抑您 |

## 第七步:登入會員

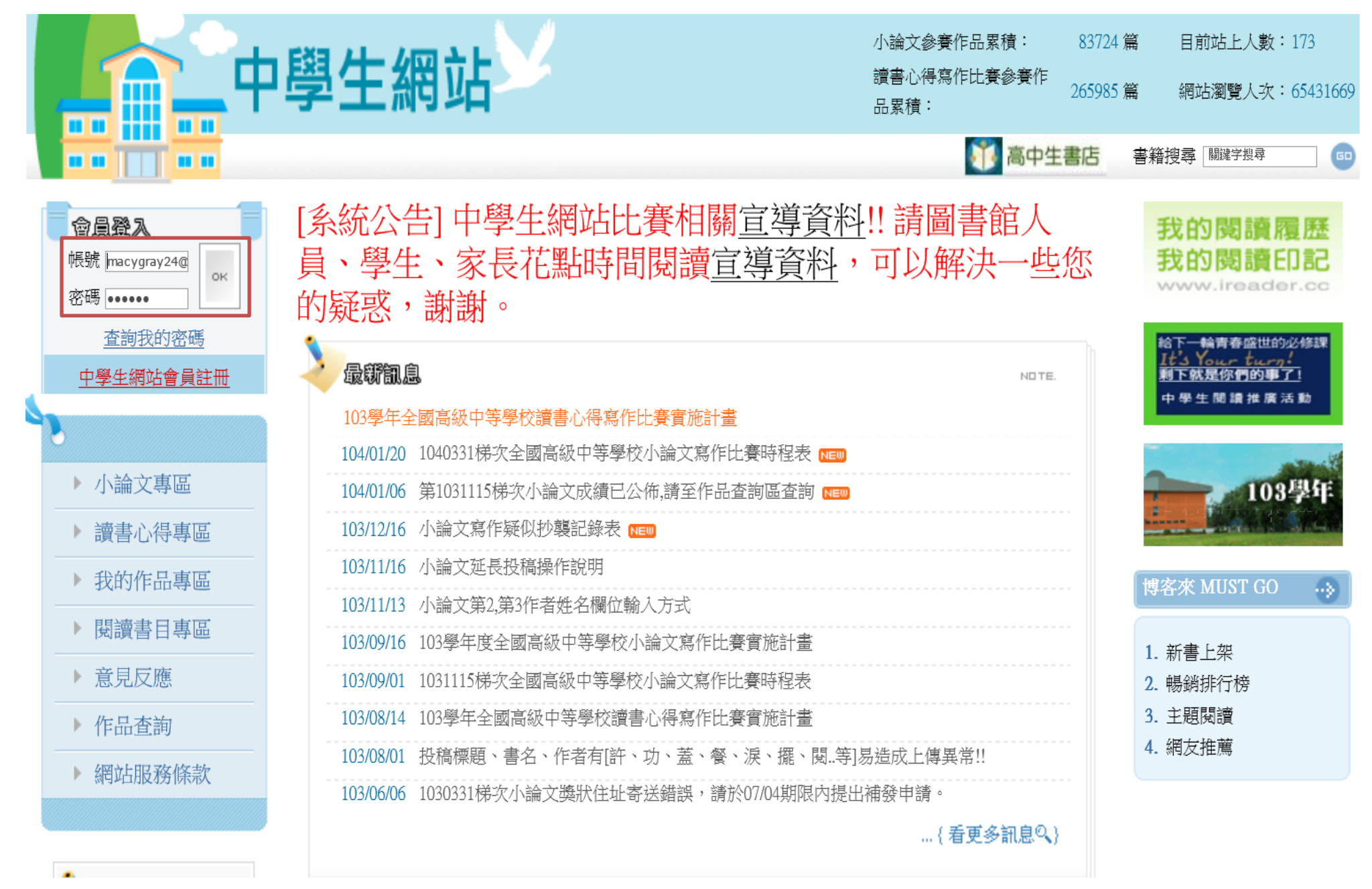

第八步:成功加入會員後,就可使用下方紅線專區上傳小論文

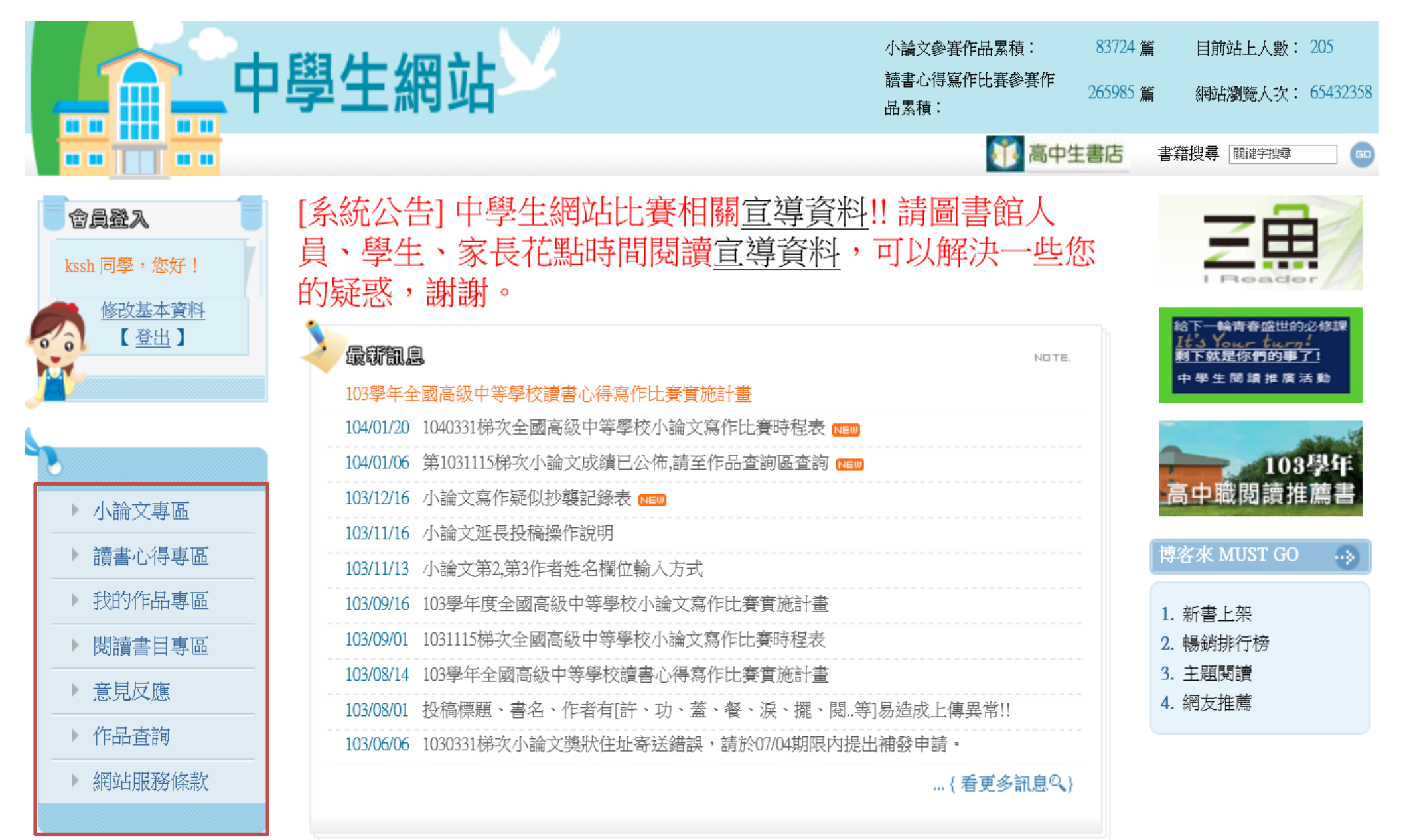